## Setting Up Nurse/Pharmacist Prescriber on SystmOne

Points 1-6 do not need staff user's smartcard to action; Points 7-10 do require the user's smartcard.

 Someone with Admin Rights: Setup – Users & Policy – Staff & Organisational Setup

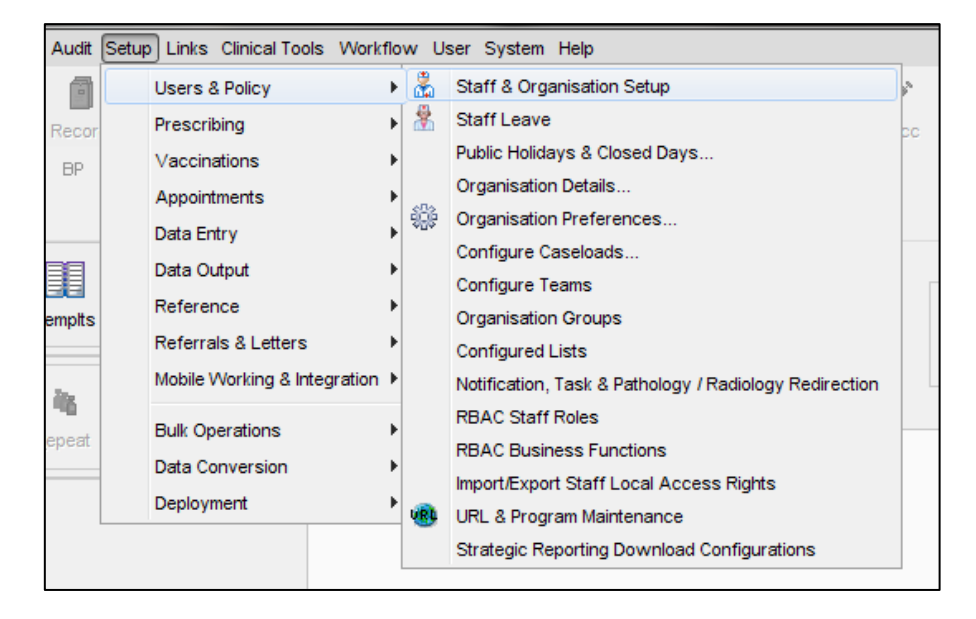

2. Highlight the staff member needing prescribing rights and Click Amend Staff

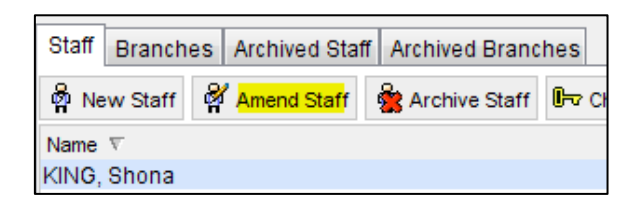

3. In Global Settings tab of Amend Staff Details pop-up box, add NMC/GPhC number and ensure Organisation details are correct

| 🝸 Amend Staff Details 📃 🗾                                                          |  |  |  |  |  |
|------------------------------------------------------------------------------------|--|--|--|--|--|
| Global Settings Local Settings Local Access Rights Skill Sets Additional Languages |  |  |  |  |  |
| Personal Details                                                                   |  |  |  |  |  |
| Title First name Middle names Surname                                              |  |  |  |  |  |
| Name Shona King                                                                    |  |  |  |  |  |
| Initials Amend Name                                                                |  |  |  |  |  |
| Gender O Male Female Indeterminate Unspecified/Unknown                             |  |  |  |  |  |
| Contact Details                                                                    |  |  |  |  |  |
| Usual organisation Hounslow GP Practice (Hounslow Training PCT)                    |  |  |  |  |  |
| Mobile                                                                             |  |  |  |  |  |
| Email                                                                              |  |  |  |  |  |
| Professional Details                                                               |  |  |  |  |  |
|                                                                                    |  |  |  |  |  |
| Other Consultant GP GMP ID                                                         |  |  |  |  |  |
| Qualifications                                                                     |  |  |  |  |  |
|                                                                                    |  |  |  |  |  |
| Logon Details                                                                      |  |  |  |  |  |
| User logon name SKing0102 Password                                                 |  |  |  |  |  |
| Time before system lockout 20 + Minutes                                            |  |  |  |  |  |
| Lockout warning prompt 60 ÷ Seconds                                                |  |  |  |  |  |
| Number of invalid password attempts permitted 5                                    |  |  |  |  |  |
| Lifetime of password 90 ÷ Days                                                     |  |  |  |  |  |
| Smartcard ID                                                                       |  |  |  |  |  |
|                                                                                    |  |  |  |  |  |
| Qk Cancel                                                                          |  |  |  |  |  |

4. In Local Settings tab of Amend Staff Details pop-up box, pick either Nurse Prescriber or Pharmacist for Employment Role. PPA ID box **does not** need to be filled in.

| Y Amend Staff Details                                                                                  |                                                |                           |           |             |  | × |  |
|----------------------------------------------------------------------------------------------------|------------------------------------------------|---------------------------|-----------|-------------|--|---|--|
| Global Settings Local Setting                                                                          | s Local Access Rights                          | Skill Sets Addition       | nal Langu | Jages       |  |   |  |
| Employment Details                                                                                     |                                                |                           |           |             |  |   |  |
| Employment role                                                                                        | Q         X         Nurse Prescriber         ▼ |                           |           |             |  |   |  |
| Telephone no. / ext.                                                                                   |                                                |                           |           |             |  |   |  |
| Pager number                                                                                           |                                                |                           |           |             |  |   |  |
| Employment start date                                                                                  | 14 Aug 2014 🔻                                  |                           |           |             |  |   |  |
| GP local codes                                                                                         |                                                |                           | Edit Lo   | cal Codes   |  |   |  |
| PPA ID                                                                                                 |                                                |                           | Caseload  | Prescribing |  |   |  |
| Using PPA ID                                                                                           |                                                |                           | Set       | Clear       |  |   |  |
| Using GMC Number                                                                                       |                                                |                           | Set       | Clear       |  |   |  |
| Preferred appointment duration 10 🕂 Minutes                                                            |                                                |                           |           |             |  |   |  |
| Activation                                                                                             |                                                |                           |           |             |  |   |  |
| ✓ Logon at this organisation is enabled                                                                |                                                |                           |           |             |  |   |  |
| Automatically disable this logon if not used for 56 hours (this number can be changed via preferences) |                                                |                           |           |             |  |   |  |
| This logon will not be disabled automatically Reset Timer                                              |                                                |                           |           |             |  |   |  |
|                                                                                                    |                                                |                           |           |             |  |   |  |
|                                                                                                    |                                                |                           |           |             |  |   |  |
|                                                                                                    |                                                |                           |           |             |  |   |  |
|                                                                                                    |                                                |                           |           |             |  |   |  |
|                                                                                                    |                                                |                           |           |             |  |   |  |
|                                                                                                    |                                                |                           |           |             |  |   |  |
|                                                                                                    |                                                |                           |           |             |  |   |  |
|                                                                                                    |                                                |                           |           |             |  |   |  |
|                                                                                                    | <u>c</u>                                       | <u>D</u> k <u>C</u> ancel |           |             |  |   |  |

5. In Local Access Rights tab of Amend Staff Details pop-up box, under prescribing ensure than Independent Prescriber and Digitally Signs Prescriptions (if doing ETP) are ticked.

| ⊿ | I Prescribing                                                                                                |
|---|----------------------------------------------------------------------------------------------------|
|   | 🕼 Repeat Prescriber - can issue repeat templates                                                             |
|   | Repeat Reauthoriser - can reauthorise repeats                                                                |
|   | Community Practitioner Nurse Prescriber - can prescribe from the Nurse Prescribers' Formulary                |
|   | 🕼 Independent Prescriber - can prescribe as a GP, Nurse or Pharmacist prescriber                             |
|   | Supplementary Prescriber - can prescribe any medication (within the framework of a Clinical Management Plan) |
|   | Owns a Doctors Bag - allows drug stock to be transferred to the 'bag'                                        |
|   | Formulary Manager - can configure drug and Read code formularies and Read code synonyms                      |
|   | Digitally Sign Prescriptions - can digitally sign prescriptions                                              |
|   | Perform ETP Cancellations - can perform ETP cancellations                                                    |

6. Then OK.

7. With user's smartcard in, go to User – User Preferences

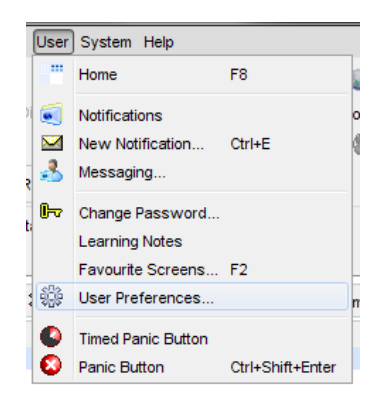

8. Under prescribining on the left hand side, highlight Prescription Authorising Ensure 'Use the organisation default method of authorising scripts' is the choosing authorising method to ensure nurse/pharmacist details are printed on the prescription.

| Y User Preferences                           |                                                                                                    |  |  |  |  |
|----------------------------------------------|----------------------------------------------------------------------------------------------------|--|--|--|--|
| Enter text to search Search Clear            | Use Hospital site code for script printing (required to print Hospital Prescriber FP10 Forms)                                 |  |  |  |  |
| A Pathology                                  | If I am the authoriser then print the following prescriber details on prescriptions (this only applies to non-GP prescribers) |  |  |  |  |
| + Filing                                     | Print practice-employed-style prescription if at a practice and PCT-employed-style prescriptions otherwise                    |  |  |  |  |
| <ul> <li>Viewing &amp; Inbox</li> </ul>      | Always print practice-employed-style prescriptions                                                                            |  |  |  |  |
| 🙏 Protocols                                  |                                                                                                    |  |  |  |  |
| Patient Record                               | Always print PCT-employed-style prescriptions                                                                                 |  |  |  |  |
| <ul> <li>Patient Search</li> </ul>           | To decide the authoriser of prescriptions 💿 Use the organisation default method of authorising scripts                        |  |  |  |  |
| Prescribing                                  | Always authorise scripts with the usual GP                                                                                    |  |  |  |  |
| 🕵 Action Group Timeline                      | Always authorise scripts using the specified prescriber(s)                                                                    |  |  |  |  |
| <ul> <li>Dose Shortcuts</li> </ul>           |                                                                                                    |  |  |  |  |
| 🗰 Frequently Used Drugs                      |                                                                                                    |  |  |  |  |
| Rescribing                                   |                                                                                                    |  |  |  |  |
| A Prescribing Warnings                       |                                                                                                    |  |  |  |  |
| <ul> <li>Prescription Authorising</li> </ul> |                                                                                                    |  |  |  |  |
| Prescription Counterfoils                    |                                                                                                    |  |  |  |  |
| Quick Print                                  |                                                                                                    |  |  |  |  |
| ScriptSwitch                                 |                                                                                                    |  |  |  |  |
| <ul> <li>Times and Doses</li> </ul>          |                                                                                                    |  |  |  |  |
| <ul> <li>Record Summaries</li> </ul>         |                                                                                                    |  |  |  |  |
| n 🖶 Referrals In                             |                                                                                                    |  |  |  |  |
| STF Output                                   |                                                                                                    |  |  |  |  |
| 🕨 🚈 Scanning                                 |                                                                                                    |  |  |  |  |
| Smartcard                                    |                                                                                                    |  |  |  |  |
| ▷ 🖄 Tasks                                    |                                                                                                    |  |  |  |  |
| * Telehealth                                 |                                                                                                    |  |  |  |  |
| 🐏 URLs & Programs                            |                                                                                                    |  |  |  |  |
| 🔢 Warnings 🔫                                 |                                                                                                    |  |  |  |  |
|                                              | Copy from Another User Restore Defaults <u>Ok</u> <u>C</u> ancel                                                              |  |  |  |  |

## 9. Then click OK

10. Go to a test patient and try prescribing and printing to ensure that it prints correctly.